# **NAVIGERE I RAPPORTER**

Alle rapporter i I\_SITE følger samme struktur. De består av et **søkefelt** og **resultater**. Søkefeltet brukes til å fastslå hva som skal være inkludert i rapporten som opprettes. Resultatene viser data som samsvarer med søkekriteriene. Denne delen består av en **sammendragsrad** og **resultatrad(er)**.

|                      | chines                  |                         |                       |                 |                  |
|----------------------|-------------------------|-------------------------|-----------------------|-----------------|------------------|
| IE                   | Fleet Number            | From date<br>09/01/2018 | To date<br>08/02/2018 | Include His     | torical Data     |
| machine groups       |                         |                         |                       |                 |                  |
| iine Groups          | $\checkmark$            |                         |                       |                 |                  |
| l summary 🖻          | i                       |                         |                       | SEARCH          | CLEAR            |
|                      |                         | Shocks: 0 Error: 0      |                       | Utilization 👻 丰 | <b>⊒ ★</b> ଭି X≁ |
| nes: 7 Run Hours: 02 | 2:55 Utilization: 0.26% |                         |                       |                 |                  |
| l summary 🖻          |                         | Shocks: 0 Error: 0      |                       | Utilization 🔹 🗜 | ∎ ★              |

# SØKE

# **VELGE BRUKERSTED**

I\_SITE kan vise rapporter både fra et enkelt brukersted, eller aggregert fra flere brukersteder. Hvis du har tilgang til flere brukersteder, er standardbrukerstedet som I\_Site viser informasjon fra det første brukerstedet i alfabetisk rekkefølge på listen.

| V 02 TMHE Roger Mjöl | by           |            |            |                         |
|----------------------|--------------|------------|------------|-------------------------|
| Utilization          | - Machines   |            |            |                         |
| Machine              | Fleet Number | From date  | To date    |                         |
|                      |              | 09/01/2018 | 08/02/2018 | Include Historical Data |
| Select machine grou  | ps           |            |            |                         |
| Machine Groups       |              | $\sim$     |            |                         |
|                      |              |            |            | SEARCH CLEAR            |

# **BYTTE BRUKERSTED**

Hvis du vil motta en rapport fra et annet tilgjengelig brukersted:

- 1. Klikk på det røde merket øverst på rapportsiden.
- 2. Flytt musepekeren over brukerstedet du vil se, slik at det utheves med et rødt bånd.

- 3. Klikk på brukerstedet som er uthevet
- 4. Klikk utenfor menyen for valg av brukersted

I\_SITE lastes inn på nytt og viser data for brukerstedene du har valgt.

| ~ | 02 TMHE Roger Mjölby  |                                       |
|---|-----------------------|---------------------------------------|
|   | 02 TMHE Roger Mjölby  | · · · · · · · · · · · · · · · · · · · |
|   | 03 TMHE Roger Mjölby  | *                                     |
|   | . Select All          |                                       |
| - |                       | 09/01/2018 08/02/2018                 |
|   | Select machine groups |                                       |
|   | Machine Groups 🗸 🗸    |                                       |
|   |                       | SEARCH CLEAR                          |

# **VELGE FLERE BRUKERSTEDER**

Hvis du vil se aggregerte data for flere brukersteder:

- 1. Klikk på det røde merket øverst på rapportsiden.
- 2. Velg avmerkingsboksene til brukerstendene du vil se data for, og klikk Velg alle for å velge alle avmerkingsboksene.
- 3. Velg bort avmerkingsboksen for standardbrukerstedet hvis du ikke vil se informasjon for det brukerstedet [valgfritt]
- 4. Klikk utenfor vinduet for valg av brukersted

| <ul> <li>Multiple sites selected (2)</li> </ul> |                       |
|-------------------------------------------------|-----------------------|
| <ul> <li>O2 TMHE Roger Mjölby</li> </ul>        | ·                     |
| <ul> <li>O3 TMHE Roger Mjölby</li> </ul>        | *                     |
| TMHER                                           | Select All            |
|                                                 | 09/01/2018 08/02/2018 |
|                                                 |                       |
| Select machine groups                           |                       |
| Machine Groups                                  | $\checkmark$          |
|                                                 |                       |
|                                                 | SEARCH CLEAR          |
|                                                 |                       |

I\_SITE lastes inn på nytt og viser data for brukerstedene du har valgt. Navnet til brukerstedet vises på det røde båndet og endres for å vise at du nå kan gjennomføre et søk og se informasjon fra flere brukersteder.

# I\_SITE GUIDE // GENERAL // NAVIGATING REPORTS

13. april 2018

| Multiple sites select | ted (2)      |            |            |                         |
|-----------------------|--------------|------------|------------|-------------------------|
| Utilization           | - Machines   |            |            |                         |
| Machine               | Fleet Number | From date  | To date    |                         |
|                       |              | 09/01/2018 | 08/02/2018 | Include Historical Data |
| Select machine grou   | ups          |            |            |                         |
| Machine Groups        |              | $\sim$     |            |                         |
|                       |              |            |            | SEARCH CLEAR            |
|                       |              |            |            |                         |

# RAFFINERE SØK ETTER TEKSTKRITERIER

Søkeresultatene kan raffineres ytterligere ved å oppgi søkekriterier. De vanligste søkekriteriene inkluderer:

Maskinsøk etter maskinserienummerFørersøk etter førernavnFlåtenummerSøk etter maskinflåte/ID-nummer

Søkekriteriene er unike for hver rapport og vil være beskrevet i rapportbeskrivelsene.

Hvis du lar søkekriteriene være tomme, vises all tilgjengelig informasjon for en gitt tidsperiode.

# RAFFINERE SØK ETTER GRUPPEKRITERIER

Søkeresultatene kan gjøres smalere ved å velge et bestemt sett med data eller en **gruppe**. Når du velger en gruppe eller grupper, gjøres tekstsøket i det utvalget.

### VELGE FLERE TIDSROM

Datarapporter kan raffineres etter tidsrom. Når du klikker på enten feltet **Fra dato** eller **Til dato** utvides kalenderen. Velg datoer for hvilke data som skal vises.

| $\sim$ | Multiple sites selected (3) |              |          |        |      |        |     |        |        |               |        |              |
|--------|-----------------------------|--------------|----------|--------|------|--------|-----|--------|--------|---------------|--------|--------------|
|        | Utilization - M             | achines      |          |        |      |        |     |        |        |               |        |              |
|        | Machine                     | Fleet Number | From d   | late   |      |        | То  | o date |        |               |        |              |
|        |                             |              | 06/0     | 02/201 | 8    |        |     | 13/02  | 2/2018 | B Inclu       | de His | torical Data |
|        | Select machine groups       |              | 0        |        | Febr | uary 2 | 018 |        | Ð      |               |        |              |
|        | Machine Groups              | $\sim$       | Su       | Мо     | Tu   | We     | Th  | Fr     | Sa     |               |        |              |
|        |                             |              |          |        |      |        | 1   | 2      | З      | SEARCH        |        | CLEAR        |
|        |                             |              | 4        | 5      | 6    | 7      | 8   | 9      | 10     | JEARCH        |        | CLEAR        |
|        |                             |              | 11       | 12     | 13   | 14     | 15  | 16     | 17     |               |        |              |
|        | Total summary               |              | 18       | 19     | 20   | 21     | 22  | 23     | 24     |               |        |              |
|        | Machines: 23 Run Hours      |              | 25<br>St | 26     | 27   | 28     |     |        |        | Utilization 🔻 | Ϋ́Ξ    | 🛨 ★ 🗟 X+     |

# **INKLUDERT HISTORISK INFORMASJON**

Som standard er ikke data for trucker som er fjernet fra I\_SITE synlig på området. For å kunne se dataavmerkingsboksen må **Inkluder historiske data** være valgt før søket gjennomføres. Det er bare mulig hvis kun ett brukersted er valgt for søket. Søk på flere brukersteder må gjøres ved å søke i ett brukersted av gangen. Historiske trucker vil vises som skravert.

| 03 TMHE Roger Mjölby  |              |        |            |            |                           |
|-----------------------|--------------|--------|------------|------------|---------------------------|
| Utilization -         | Machines     |        |            |            |                           |
| Machine               | Fleet Number |        | From date  | To date    |                           |
|                       |              |        | 06/02/2018 | 13/02/2018 | 🗹 Include Historical Data |
| Select machine groups |              |        |            |            |                           |
| Machine Groups        |              | $\sim$ |            |            |                           |
|                       |              |        |            |            | SEARCH CLEAR              |

Historiske data er bare tilgjengelig for de følgende rapporter, diagrammer og Excel-eksporter:

- Utnyttelsesgrad maskiner
- Støt maskiner
- Kontroll før bruk maskiner

Følgende elementer er ekskludert fra informasjon oppgitt som historiske data:

- Flåtenummer
- Batteristatusinformasjon (BSI)
- Truckeierskap
- Sist oppdatert

Valget Inkluder historiske data er ikke valgt som standard. Brukerens valg blir husket og vil være valgt på forhånd i neste økt, i rapporter med funksjon for historiske data.

# **VISE SØKERESULTATER**

# SORTERE TABELLER

Klikk på tittelfeltet for å utvide sorteringsvalgene. En liste med alle tabelloverskrifter vises. Klikk på overskriften du vil sortere etter. Sorteringsrekkefølgen brukes automatisk.

| Machines: 16  | Run Hours: 80:16 | Utilization: 3.15% | Shocks: 241             | Error: 0         |                 | Utilizat    | ion 🔻 🖡    | · • 7 | <b>≮</b> ঝী X+ |
|---------------|------------------|--------------------|-------------------------|------------------|-----------------|-------------|------------|-------|----------------|
| Machir<br>Rem | e<br>oteDHUTest1 | Fleet No           | Utilizat<br><b>37.8</b> | ion<br><b>3%</b> | Run Hours 63:34 | Shocks<br>6 | bsi<br>N/A |       | $\sim$         |

Klikk på synkende (pil ned) eller stigende (pil opp) for å definere sorteringsrekkefølge. Standardverdien er synkende.

# I\_SITE GUIDE // GENERAL // NAVIGATING REPORTS

13. april 2018

| Machines: 7 Run Hours: 02:55                                                                      | Utilization: 0.26%                                                             | Shocks: 0 Error: 0                                             |                                  | Utili              | zation 🔻       | ୍‡ି <b>ଅ</b> ★ ଭି X+ |
|---------------------------------------------------------------------------------------------------|--------------------------------------------------------------------------------|----------------------------------------------------------------|----------------------------------|--------------------|----------------|----------------------|
| RemoteDHUTest1                                                                                    | Fleet No                                                                       | Utilization 36.36%                                             | Run Hours <b>02:55</b>           | Shocks<br><b>O</b> | <sup>bsi</sup> | ^                    |
| Site: 02 TMHE Roger Postal co<br>TMH- Fleet No: Last updated:<br>Last known state: Locked by supe | ode: 11111 City: Mjölby<br>08/02/2018 11:18:39 Er<br>ervisor lockout Last know | Owner: Demo Machine<br>rror: N/A<br>m state change: 08/02/2018 | Family: REA - Reac<br>3 11:18:39 | h Trucks 🔳 N       | Model: RRB1    | Brand: BT            |

# UTVIDET VISNING

Noen mindre viktige opplysninger er skjult i standardvisningen (kompakt). Du kan se denne informasjonen ved å utvide denne visningen.

For å utvide alle rader klikker du på pluss-tegnet.

| Total summary 🛍               |                    |                      |                 |                    |            |              |  |  |  |
|-------------------------------|--------------------|----------------------|-----------------|--------------------|------------|--------------|--|--|--|
| Machines: 16 Run Hours: 80:16 | Utilization: 3.15% | Shocks: 241 Error: 0 |                 | Utiliza            | ation 🔻    | 1= 🖬 ¥ ∅] X+ |  |  |  |
| Machine<br>RemoteDHUTest1     | Fleet No           | Utilization 37.83%   | Run Hours 63:34 | Shocks<br><b>6</b> | bsi<br>N/A | $\sim$       |  |  |  |

# For å kollapse alle rapporter klikker du på minus-tegnet.

| Machines: 7              | Run Hours: 02:55         | Utilization: 0.26% Sh      | ocks: 0 Error: 0         |                   | Utiliz             | ation 🔻     | †≞ (⊟)¥ ขั X• |
|--------------------------|--------------------------|----------------------------|--------------------------|-------------------|--------------------|-------------|---------------|
| Machi<br>Rem             | ne<br>noteDHUTest1       | Fleet No                   | Utilization 36.36%       | Run Hours 02:55   | Shocks<br><b>O</b> | bsi<br>N/A  | ^             |
| Site: 02 TM<br>TMH- Flee | MHE Roger 🔲 Postal coo   | le: 11111 City: Mjölby     | Owner: Demo 🔳 Machine Fa | amily: REA - Read | :h Trucks 🔳 M      | lodel: RRB1 | I Brand: BT   |
| Last know                | n state: Locked by super | visor lockout 🔳 Last known | state change: 08/02/2018 | 11:18:39          |                    |             |               |

## For å utvide en enkelt rad klikker du på pil ned, helt til høyre på raden.

| Total summary 🖻                                                                                          |                                                                                        |                                                        |                             |                    |                       |          |          |
|----------------------------------------------------------------------------------------------------|----------------------------------------------------------------------------------------|--------------------------------------------------------|-----------------------------|--------------------|-----------------------|----------|----------|
| Machines: 16 Run Hours: 80:16                                                                            | Utilization: 3.15% Sho                                                                 | cks: 241 Error: 0                                      |                             | Utiliza            | tion 🔻                |          | ★ ญ X+   |
| Achine<br>RemoteDHUTest1                                                                                 | Fleet No                                                                               | Utilization 37.83%                                     | Run Hours<br>63:34          | Shocks<br><b>6</b> | <sup>bsi</sup><br>N/A |          | $\sim$   |
| For å kollapse en enkelt rad klik                                                                        | ker du på pil opp, helt                                                                | til høyre på raden.                                    |                             | Utiliza            | ation 🔻               | te 🗖     | ★ কী X+  |
| Machines: 7 Run Hours: 02:55                                                                             | Utilization: 0.26% Shoci                                                               | ks: 0 Error: 0                                         |                             |                    |                       |          |          |
| Acchine<br>RemoteDHUTest1                                                                                | Fleet No                                                                               | Utilization 36.36%                                     | Run Hours 02:55             | Shocks<br><b>O</b> | <sup>bsi</sup><br>N/A |          | $\frown$ |
| Site: 02 TMHE Roger Postal code<br>TMH- Fleet No: Last updated: 08<br>Last known state: Locked by superv | e: 11111 City: Mjölby Own<br>V02/2018 11:18:39 Error: N<br>isor lockout Last known sta | ner: Demo Machine Fa<br>I/A<br>te change: 08/02/2018 1 | mily: REA - Read<br>1:18:39 | ch Trucks 🔳 Mo     | odel: RRB1 🔳 B        | rand: BT |          |

# FAVORITTER

Favoritter er et verktøy for å ha oversikt over datavalg i rapportene. Når du klikker på en favoritt, kommer du til rapporten med akkurat de dataene den ble lagret med.

For å opprette en **favoritt**:

- 1. Klikk på stjerne-ikonet for å åpne dialogvinduet *Lagre favoritt*.
- 2. Oppgi et navn
- 3. Lagre.

| J. Lugici                                                                                                    |                                                                                                    |                                                                                                    |               |                        |
|----------------------------------------------------------------------------------------------------|----------------------------------------------------------------------------------------------------|----------------------------------------------------------------------------------------------------|---------------|------------------------|
| 🗸 03 TMHE Roger Mjö                                                                                           | by                                                                                                   |                                                                                                    |               |                        |
| Utilization                                                                                                   | - Machines                                                                                           |                                                                                                    |               |                        |
| Machine                                                                                                    | Elect Number                                                                                         | From date                                                                                                    | To date       |                        |
|                                                                                                    | Savo favourito                                                                                       | (02/2018                                                                                                    | 13/02/2018    | nclude Historical Data |
| Select machine gro<br>Machine Groups                                                                          | Enter the name of you favouri                                                                        | ite                                                                                                    | _             | _                      |
|                                                                                                    | SAVE FAVOURITE CANC                                                                                  | EL                                                                                                    | SEARO         | CH CLEAR               |
| Total summa<br>Machines: 16 Run<br>For å åpne lagret favo<br>1. Klikk på stjerneiko<br>2. Klikk på favoritten | ary<br>Hours: 05:11 Utilization: 0.98%<br>ritt-rapport:<br>net ved siden av pålogging<br>du vil åpne | Shocks: 88 Error: 0                                                                                                    | Utilization   | ⊧⊑ <b>⊡ ★</b> බ X↔     |
| TOYOTA<br>MATERIAL HANDLING                                                                                   |                                                                                                    | l_Site                                                                                                    |               | ★ 2                    |
| Home Utilization                                                                                              | ihocks Pre-Op. Check Diary                                                                           | ر المحکوم المحکوم ا<br>محکوم المحکوم المحکوم المحکوم المحکوم المحکوم المحکوم المحکوم المحکوم المحکوم المحکوم المحکوم المحکوم المحکوم المحکوم المحکوم المحکوم المحکوم المحکوم المحکوم المحکوم المحکوم المحکوم المحکوم المح<br>محکوم المحکوم المح<br>ولمحکوم المحکوم المحکوم المحکوم المحکوم المحکوم الم | tion My Fleet | Help                   |
| For å fjerne en favorit                                                                                       | t:                                                                                                   |                                                                                                    |               |                        |
| 1. Klikk på stjerneiko                                                                                        | net ved siden av pålogging                                                                           | snavnet                                                                                                    |               |                        |
| 2. Klikk på papirkurv                                                                                         | en ved siden av favoritten (                                                                         | du vil fjerne                                                                                                    |               |                        |
| TOYOTA<br>MATERIAL HANDLING                                                                                   |                                                                                                    | l_Site                                                                                                    |               | March report - Trucks  |

#### Rapporter

Rapporter brukes til å motta Excel-eksporterte rapporter regelmessig, uten at man trenger å logge på I\_SITE webportalen. Rapporter sendes med faste, valgte intervaller, på et fastsatt klokkeslett, til en e-postadresse oppgitt ved opprettelse av bruker og/eller en e-post valgt som mottaker av abonnementer i **Min profi**l.

Manage Site

69

Pre-Op. Check

Slik gjør du for å få tilsendt rapporter på e-post:

- 1) Gå til rapporten du vil abonnere på
- 2) Velg søkekriteriene du vil at abonnementet skal være basert på
- 3) Klikk på rapport-ikonet

Et pop-up-vindu åpnes:

- 4) Navn på rapport
- 5) Velg med hvilket tidsintervall du vil at rapporten skal sendes
- 6) Oppgi time av døgnet og minutt for utsendelse av rapporten
- 7) Klikk Legg til

Under overskriften **Informasjon om rapporter** i pop-up-vinduet ser du alle aktive abonnementer for den rapporten, uavhengig av søkekriteriene.

| 03 TMHE   | Report Subscription | ons                                         | ×                |                        |                    |                       |                     |
|-----------|---------------------|---------------------------------------------|------------------|------------------------|--------------------|-----------------------|---------------------|
| Utiliz    | Subscription Nam    | ne                                          |                  |                        |                    |                       |                     |
|           | Interval type       | <ul> <li>Weekly</li> <li>Monthly</li> </ul> |                  | Telebe                 |                    |                       |                     |
| Machine   | Time of day         |                                             |                  | 13/02                  | 2/2018             | 🗹 Include             | Historical Data     |
| Soloct ma | Day of week         | Monday                                      | •                |                        |                    |                       |                     |
| Machin    | Time zone           | (GMT) Coordinated                           | Universal Time 🔻 |                        |                    |                       |                     |
| Total     | No Subscriptions    |                                             |                  |                        | 1 1.111            |                       | [F <b>E +</b> 윤 v   |
| Machine   |                     |                                             |                  |                        | Utili              | ation *               | *- <b>U</b> A 421 A |
| N         |                     |                                             |                  | Run Hours 05:11        | Shocks<br><b>O</b> | <sup>bsi</sup><br>N/A | $\sim$              |
| E E       |                     |                                             |                  | Run Hours <b>00:00</b> | Shocks<br><b>O</b> | BSI                   | $\sim$              |
| E E       |                     |                                             | ADD CANCEL       | Run Hours              | Shocks<br><b>O</b> | BSI                   | $\sim$              |
| I Ma      | chine               | Fleet No                                    | Utilization      | Run Hours              | Shocks             | BSI                   |                     |

Abonnementer kan være slått av for noen områder eller kontrakter. Hvis det er tilfelle, kontakter du

I\_Site.support@no.toyota-industries.eu for å aktivere denne funksjonen.

Vi anbefaler sterkt at webportalen brukes til å finne tilleggsinformasjon man ikke kan abonnere på, som batterirapporter.

#### **EKSPORTERE TIL EXCEL**

Mange rapporter og lister støtter funksjonen **Eksport til Excel**. For å eksportere klikker du på Eksporter til Excel-ikonet. Nedlasting av rapporten skal starte automatisk. Excel-arket har utskriftsklart format og er forberedt med tanke på pivottabeller.

| Total sum    | nmary 📠          |                    |            |          |                      | . – |   |            |   |   |
|--------------|------------------|--------------------|------------|----------|----------------------|-----|---|------------|---|---|
| Machines: 16 | Run Hours: 05:11 | Utilization: 0.98% | Shocks: 88 | Error: 0 | Utilization <b>T</b> | ψ=  | + | <b>★</b> 0 | X | • |

# I\_SITE GUIDE // GENERAL // NAVIGATING REPORTS 13. april 2018

## DIAGRAMMER

Diagrammer er en annen måte å vise rapporter på. De viser mindre informasjon, men uthever den viktigste informasjonen grafisk. For å veksle mellom tabellvisning og diagramvisning klikker du på diagram-/tabellvisning ved siden av rapportnavnet.

### For å veksle til diagramvisning

Total summary 🖻 Machines: 16 Run Hours: 05:29 Utilization: 1.02% Shocks: 103 Error: 0

| Utilization 🔻 | ↓ <del>_</del> | + | $\star$ | ŋ] | X→ |
|---------------|----------------|---|---------|----|----|
|---------------|----------------|---|---------|----|----|

### For å veksle til tabellvisning

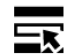

Chart - Machine Family Usage Switch to list view by clicking on the button to the left.

|          | Weekly                     | V |
|----------|----------------------------|---|
| Move the | e red marker to change day |   |

Tabellvisning er en standardvisning for alle rapporter.

# **EKSPORTERE RAPPORTER**

Rapporter kan lagres som PNG-filer. For å lagre en rapport:

- 1) Høyreklikk på rapporten
- 2) Klikk på Lagre bilde som ...
- 3) Oppgi navn
- 4) Lagre

Rapporter kan også kopieres til et annet dokument (Excel eller Word) For å kopiere en rapport:

- 1) Høyreklikk på rapporten
- 2) Klikk på Kopier bilde
- 3) Lim inn bildet i et annet dokument